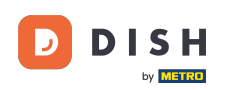

Witamy w Twoim panelu DISH. W tym samouczku pokażemy Ci, jak obniżyć wersję Twojego pakietu DISH.

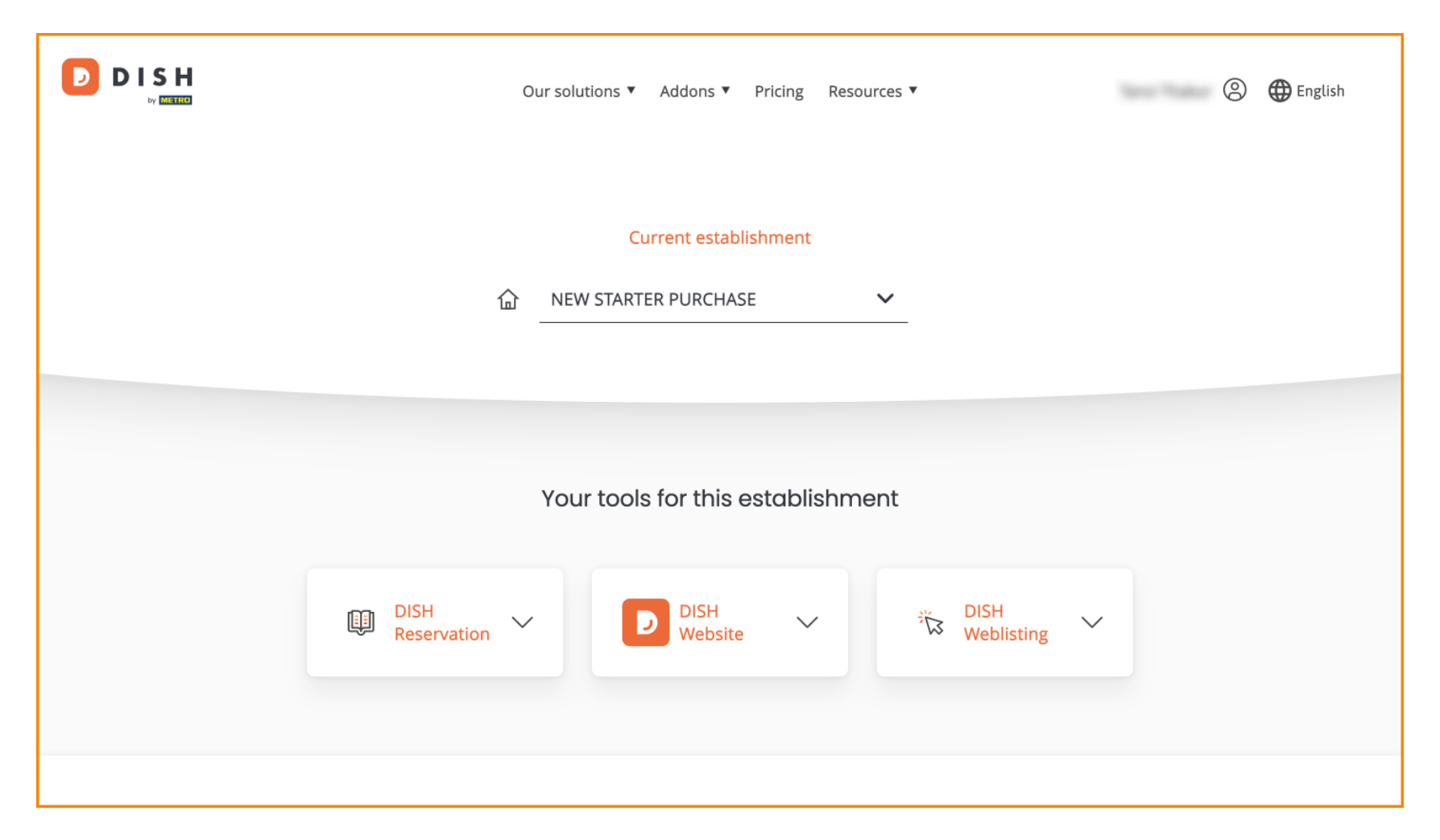

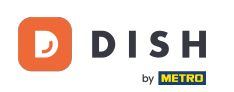

• Najpierw przejdź do swojego profilu .

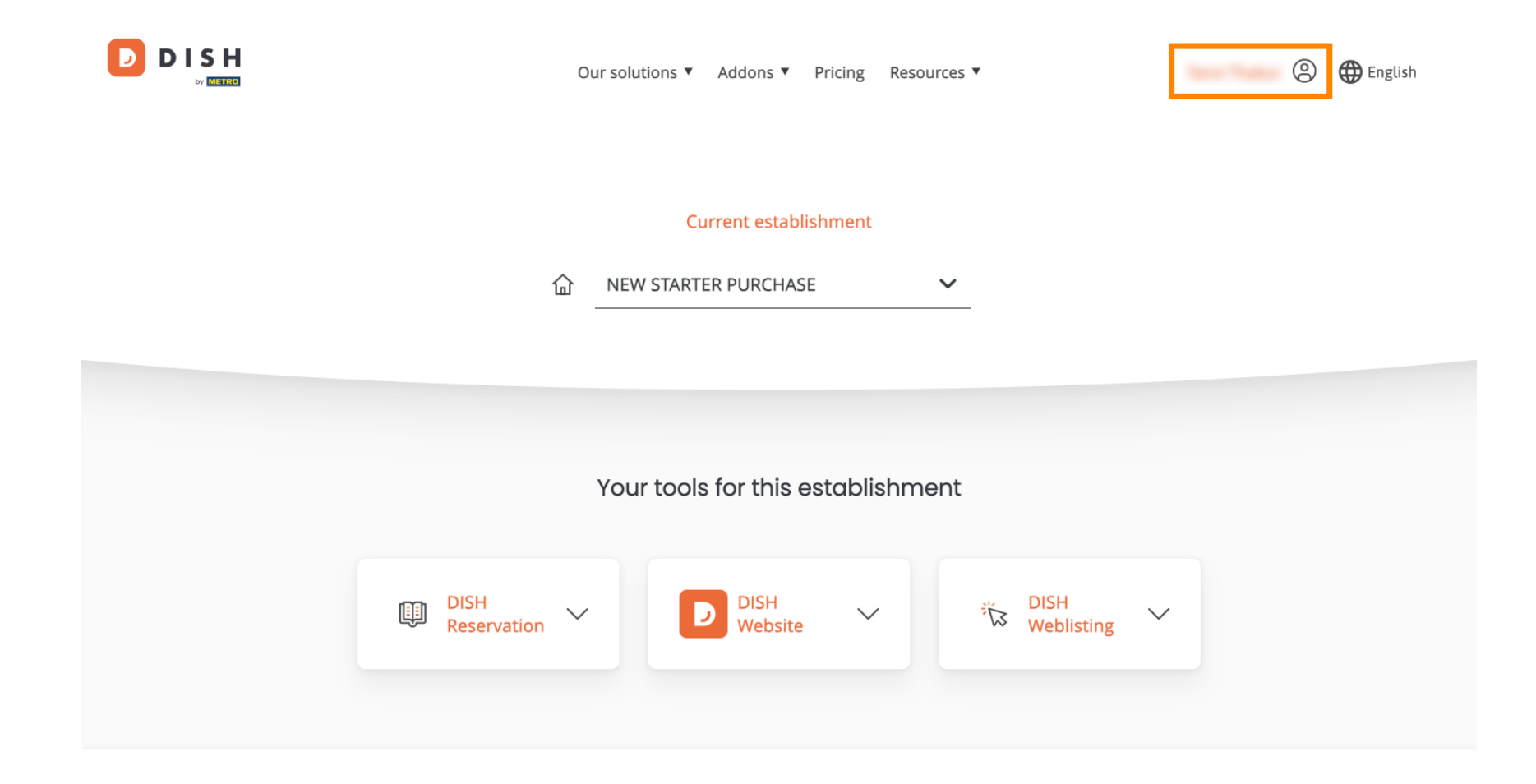

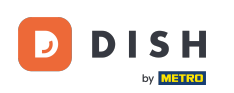

Następnie wybierz Moje placówki, aby otworzyć ustawienia swojej placówki.

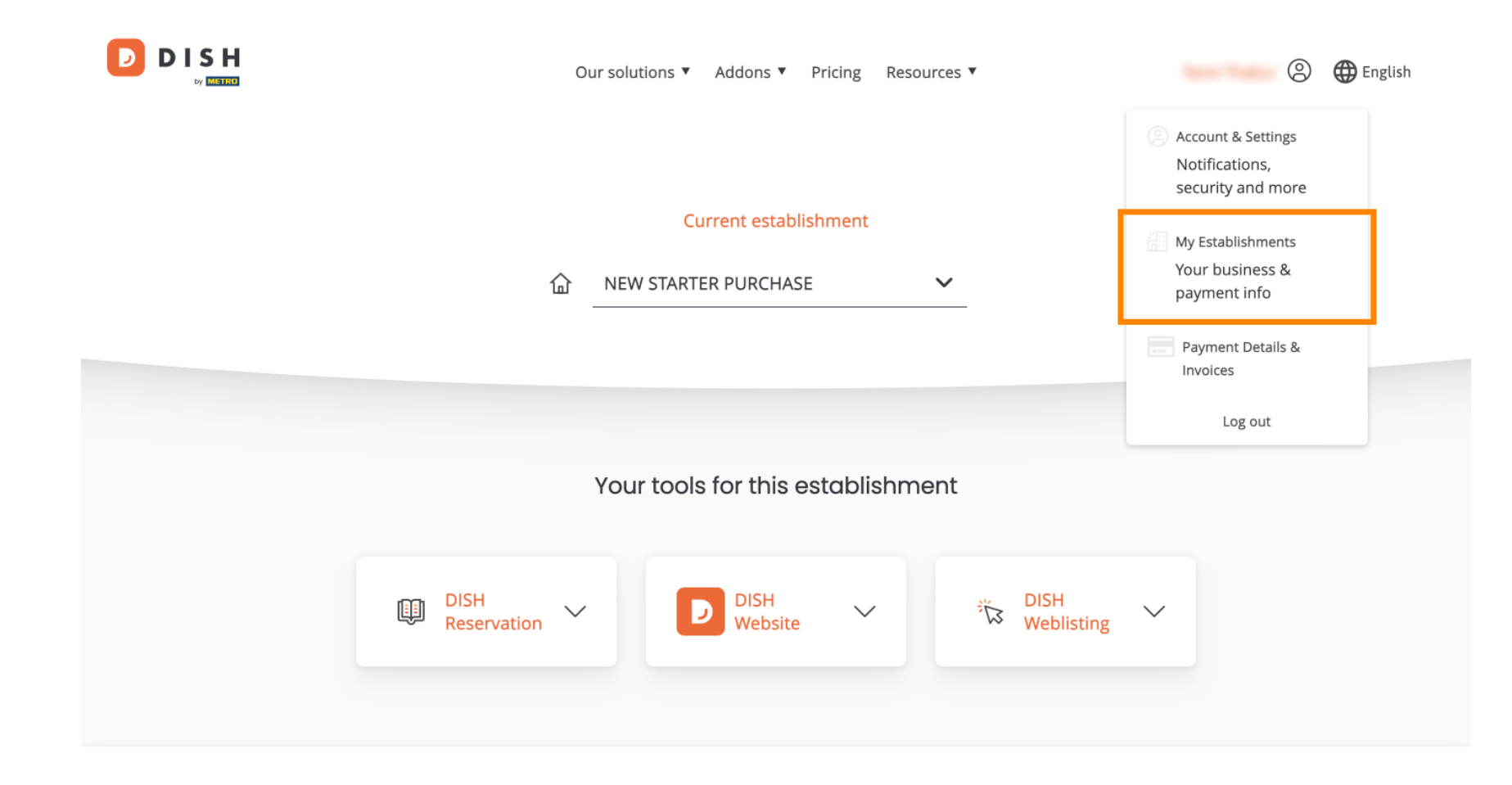

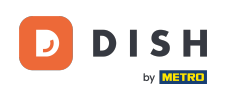

• Następnie kliknij MOJE SUBSKRYPCJE, aby otworzyć przegląd swojej subskrypcji.

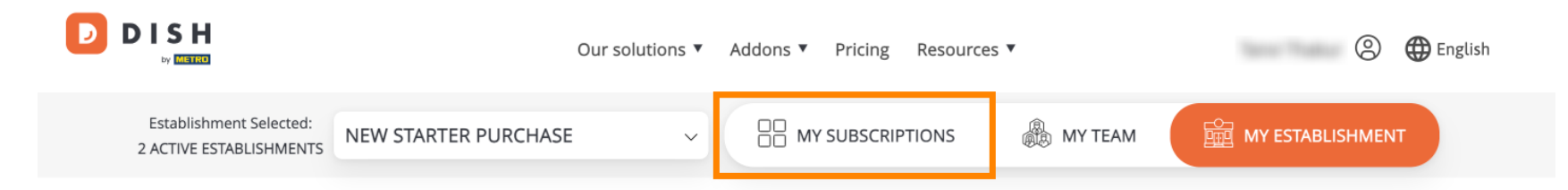

## Manage the establishment information

| Establishment information |            |  |  |  |  |  |
|---------------------------|------------|--|--|--|--|--|
| Establishment Name        |            |  |  |  |  |  |
| New starter purchase      |            |  |  |  |  |  |
| Establishment Type        |            |  |  |  |  |  |
| Foodtruck                 |            |  |  |  |  |  |
| Address line 1            |            |  |  |  |  |  |
| metro str 1               |            |  |  |  |  |  |
| Postal Code               | City       |  |  |  |  |  |
| 40217                     | dusseldorf |  |  |  |  |  |

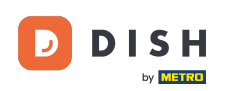

Teraz kliknij Zarządzaj subskrypcją, aby rozpocząć zarządzanie bieżącą subskrypcją.

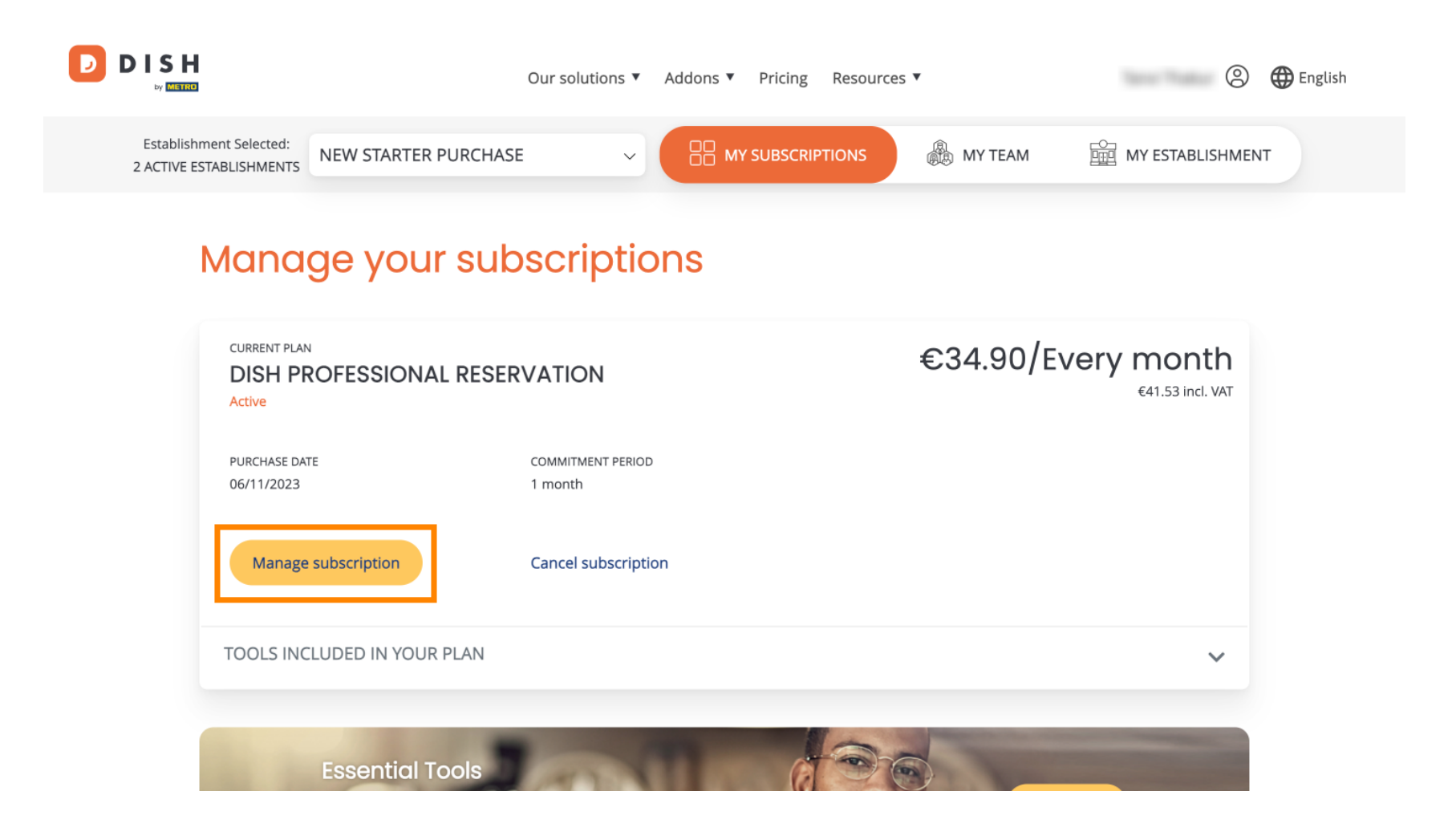

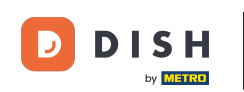

D

Następnie zostaną wyświetlone wszystkie pakiety DISH. Jeśli chcesz zmienić placówkę, której subskrypcję zamierzasz zarządzać, użyj menu rozwijanego i wybierz preferowaną placówkę.

|  | Our solutions <b>v</b> Addons <b>v</b> Pricing Resources <b>v</b> | 🙁 🌐 English |  |
|--|-------------------------------------------------------------------|-------------|--|
|  |                                                                   |             |  |
|  | New starter purchase                                              | $\sim$      |  |

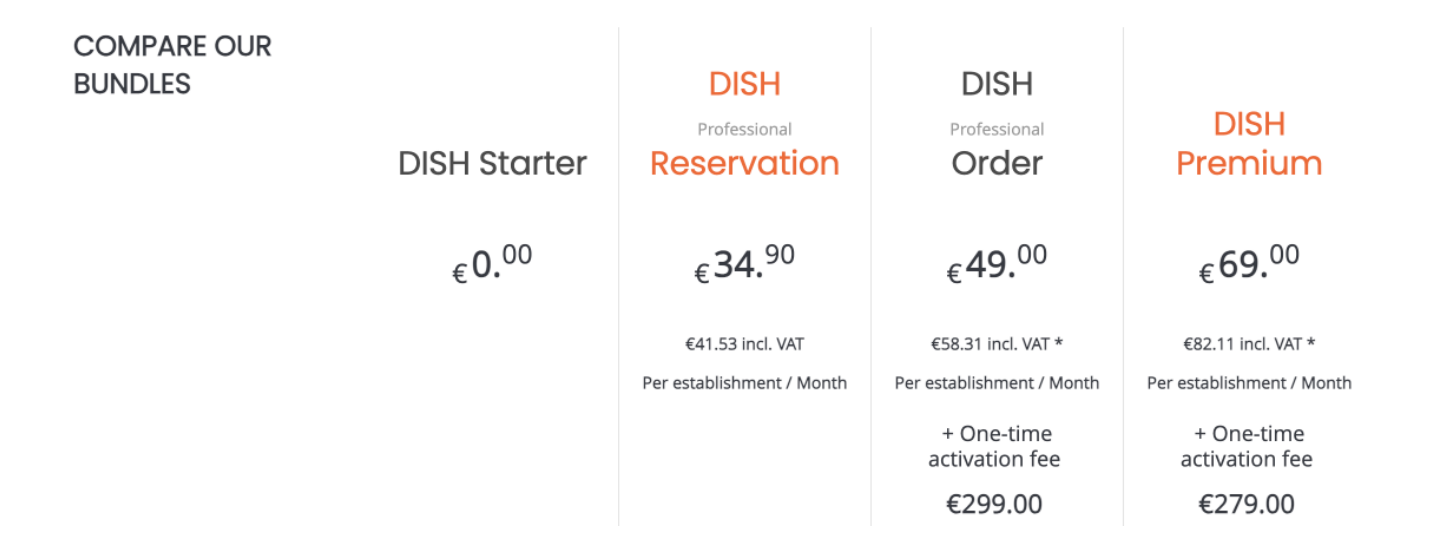

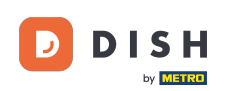

Następnie wybierz pakiet, do którego chcesz obniżyć obecną subskrypcję, klikając odpowiedni przycisk Wybierz.

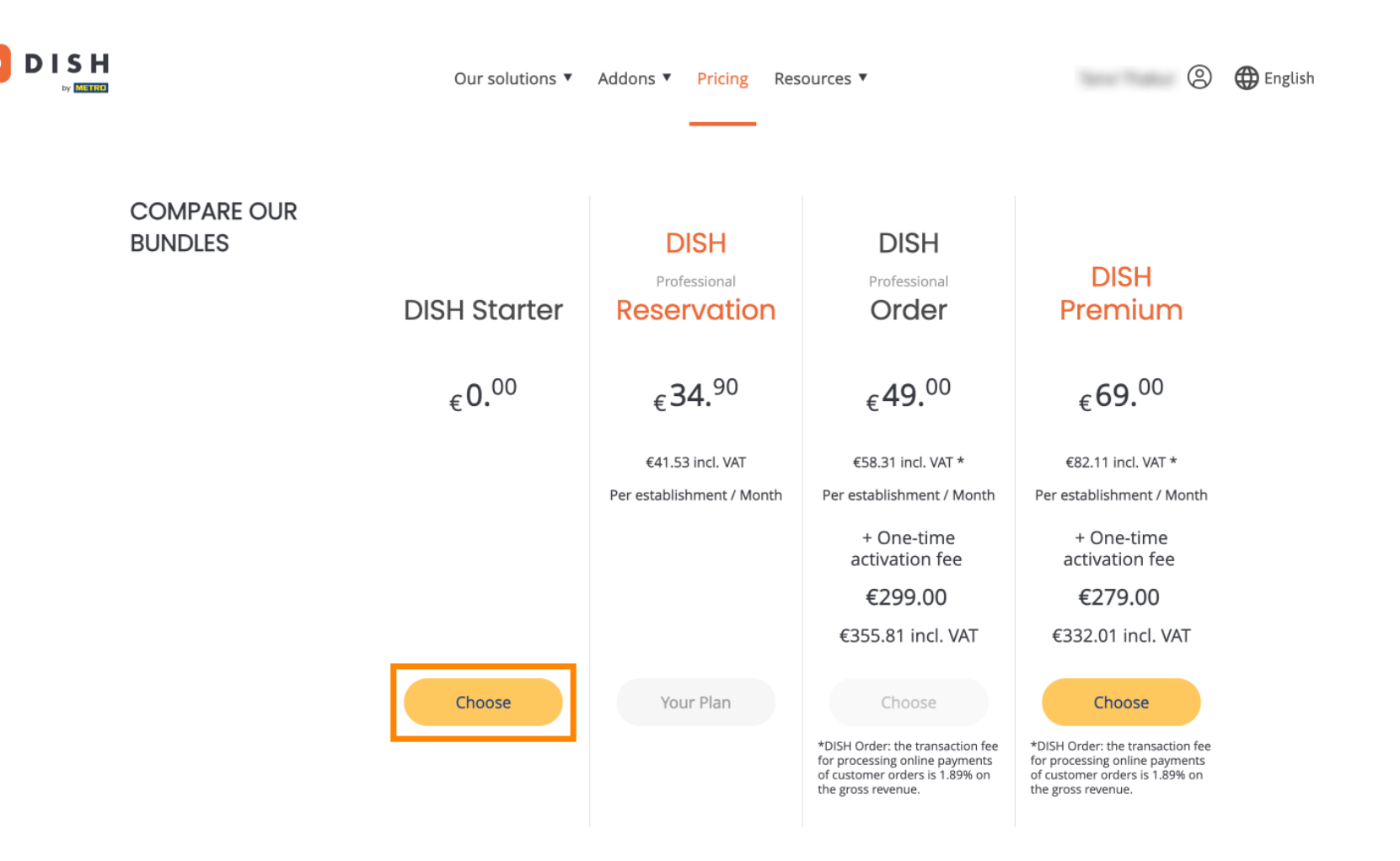

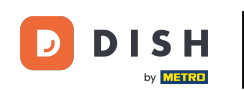

Ponieważ obniżasz poziom swojej subskrypcji, utracisz pewne funkcje. Dlatego zostaniesz poproszony o potwierdzenie swojej akcji. Aby to zrobić, wpisz Confirm w odpowiednim polu tekstowym .

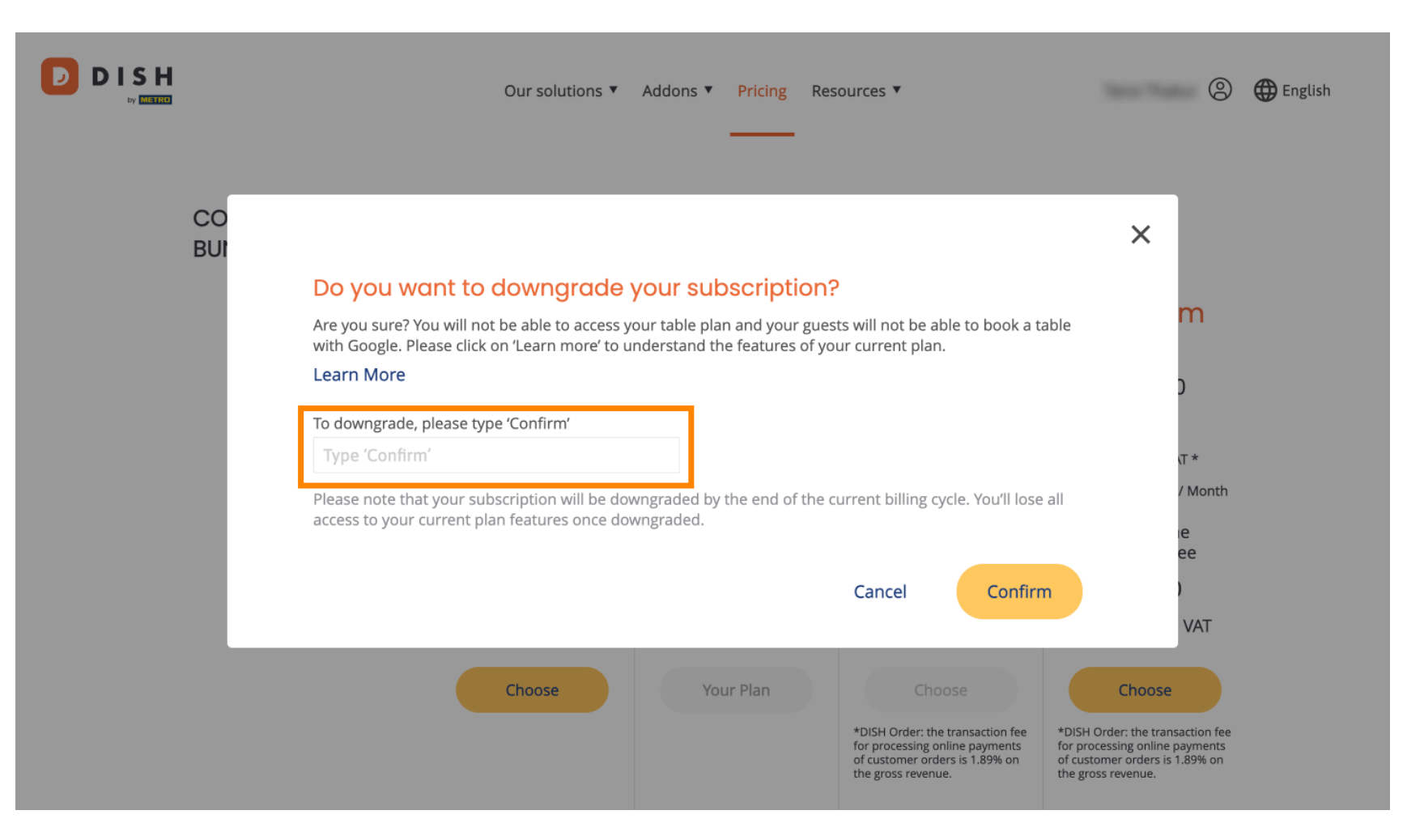

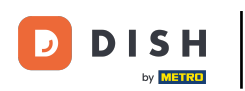

• Następnie kliknij Potwierdź , aby kontynuować.

|           | Our solutions ▼ Addons ▼ Pricing Resources ▼                                                                                                    | 🙁 🌐 English                                                                                         |
|-----------|----------------------------------------------------------------------------------------------------|----------------------------------------------------------------------------------------------------|
| CO<br>BUI | Do you want to downgrade your subscription?<br>Are you sure? You will not be able to access your table plan and your guests will not be able to book a table<br>with Google. Please click on 'Learn more' to understand the features of your current plan.<br>Learn More<br>To downgrade, please type 'Confirm'<br>Confirm                                                                                                    | ×<br>m<br>J                                                                                         |
|           | Please note that your subscription will be downgraded by the end of the current billing cycle. You'll lose all access to your current plan features once downgraded. Cancel Confirm                                                                                                    | v Month<br>ee<br>VAT                                                                                |
|           | Choose     Your Plan     Choose       *DISH Order: the transaction fee<br>for processing online payments<br>of customer orders is 1.89% on<br>the gross revenue.     *DISH Order: the transaction fee<br>for processing online payments<br>of custom<br>the gross revenue.     *DISH Order: the transaction fee<br>for processing online payments<br>of custom<br>the gross     *DISH Order: the transaction fee<br>for processing online payments<br>of custom<br>the gross | choose<br>der: the transaction fee<br>ssing online payments<br>ner orders is 1.89% on<br>s revenue. |

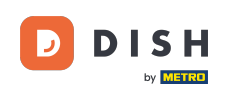

Po wybraniu pakietu DISH musisz sprawdzić szczegóły swojego zakładu. Po prostu edytuj te, które nie są już aktualne, używając odpowiednich pól.

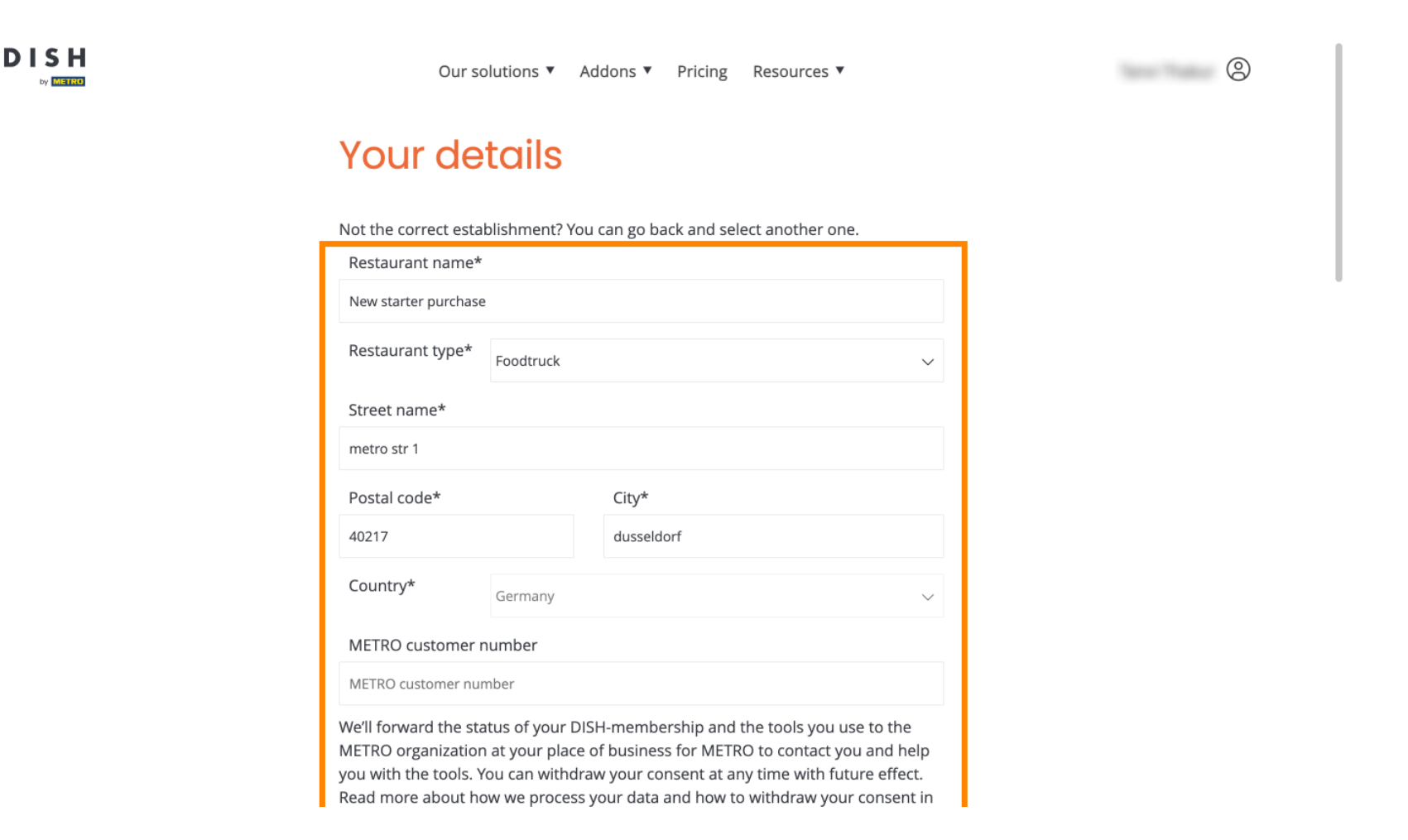

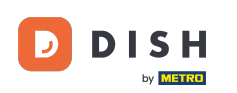

## To samo dotyczy informacji o firmie. Sprawdź na iti, jeśli musisz je poprawić, użyj odpowiednich pól .

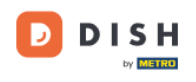

|        | Our solutions <b>v</b> | Addons <b>v</b> | Pricing | Resources <b>V</b> |   | 8 |
|--------|------------------------|-----------------|---------|--------------------|---|---|
|        |                        |                 |         |                    |   |   |
| Comp   | bany informati         | on              |         |                    |   |   |
| Compar | ny name*               |                 |         |                    | 1 |   |
| test   |                        |                 |         |                    |   |   |

| Company name             | Company name*            |            |  |  |  |
|--------------------------|--------------------------|------------|--|--|--|
| test                     | test                     |            |  |  |  |
| Street name*             | Street name*             |            |  |  |  |
| metro str 1              | metro str 1              |            |  |  |  |
| Postal code*             |                          | City*      |  |  |  |
| 40217                    |                          | dusseldorf |  |  |  |
| Billing Email (Op        | Billing Email (Optional) |            |  |  |  |
| Enter the Billing E      | Enter the Billing Email  |            |  |  |  |
| Country*                 | Germany                  | ~          |  |  |  |
| VAT number (Op           | otional)                 |            |  |  |  |
| DE VAT number (Optional) |                          |            |  |  |  |

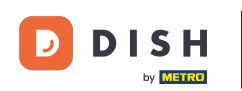

Ostatnią informacją, którą musisz sprawdzić, są Twoje dane klienta. Ponownie, jeśli musisz je poprawić, użyj odpowiedniego pola .

|   | Our solutions 🔻 🗚    | Addons ▼ Pricing Resources ▼ | (S) |
|---|----------------------|------------------------------|-----|
|   | Customer information | ו                            |     |
|   | O Mr. O Mrs.         | Surname*                     |     |
|   |                      |                              |     |
|   | Pho                  | one number*                  |     |
| - |                      | Continue                     |     |
|   |                      |                              |     |

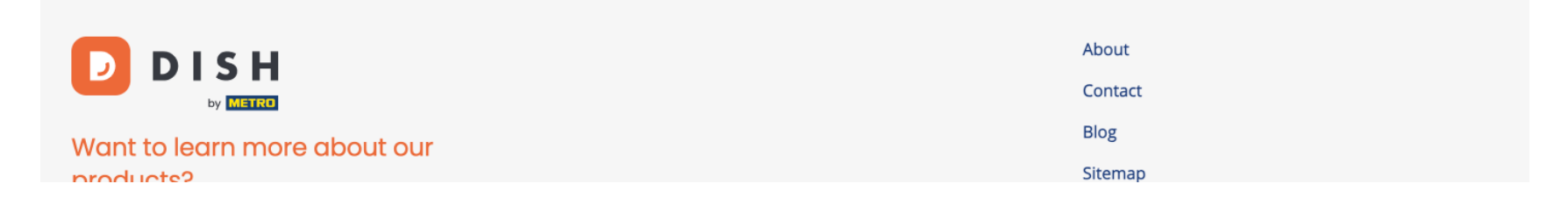

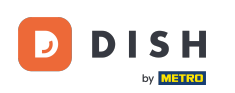

Po sprawdzeniu wszystkich informacji kliknij Kontynuuj, aby przejść dalej.

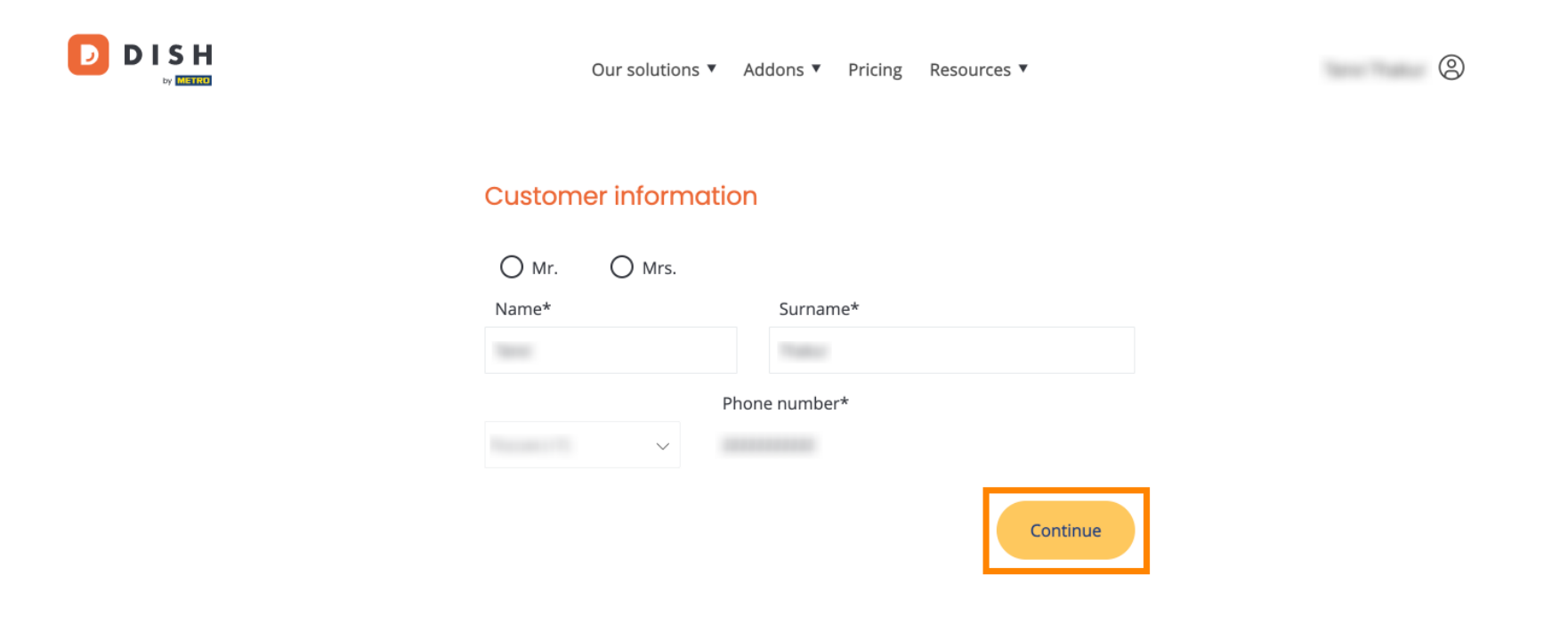

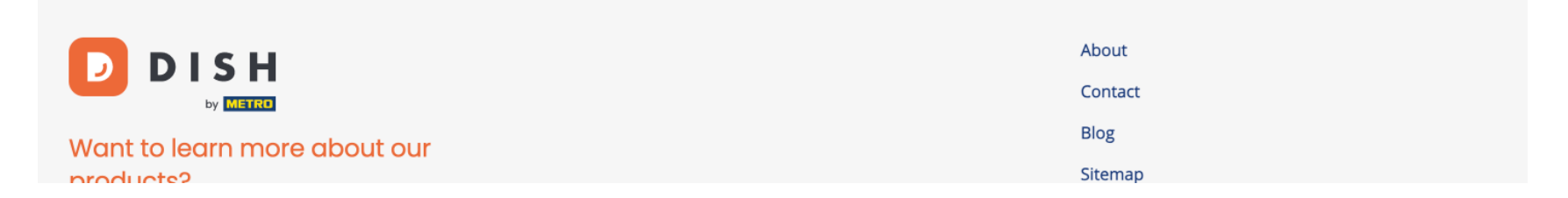

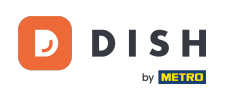

Następnie wyświetli się podsumowanie Twojego zakupu, dzięki czemu będziesz mógł je przejrzeć.

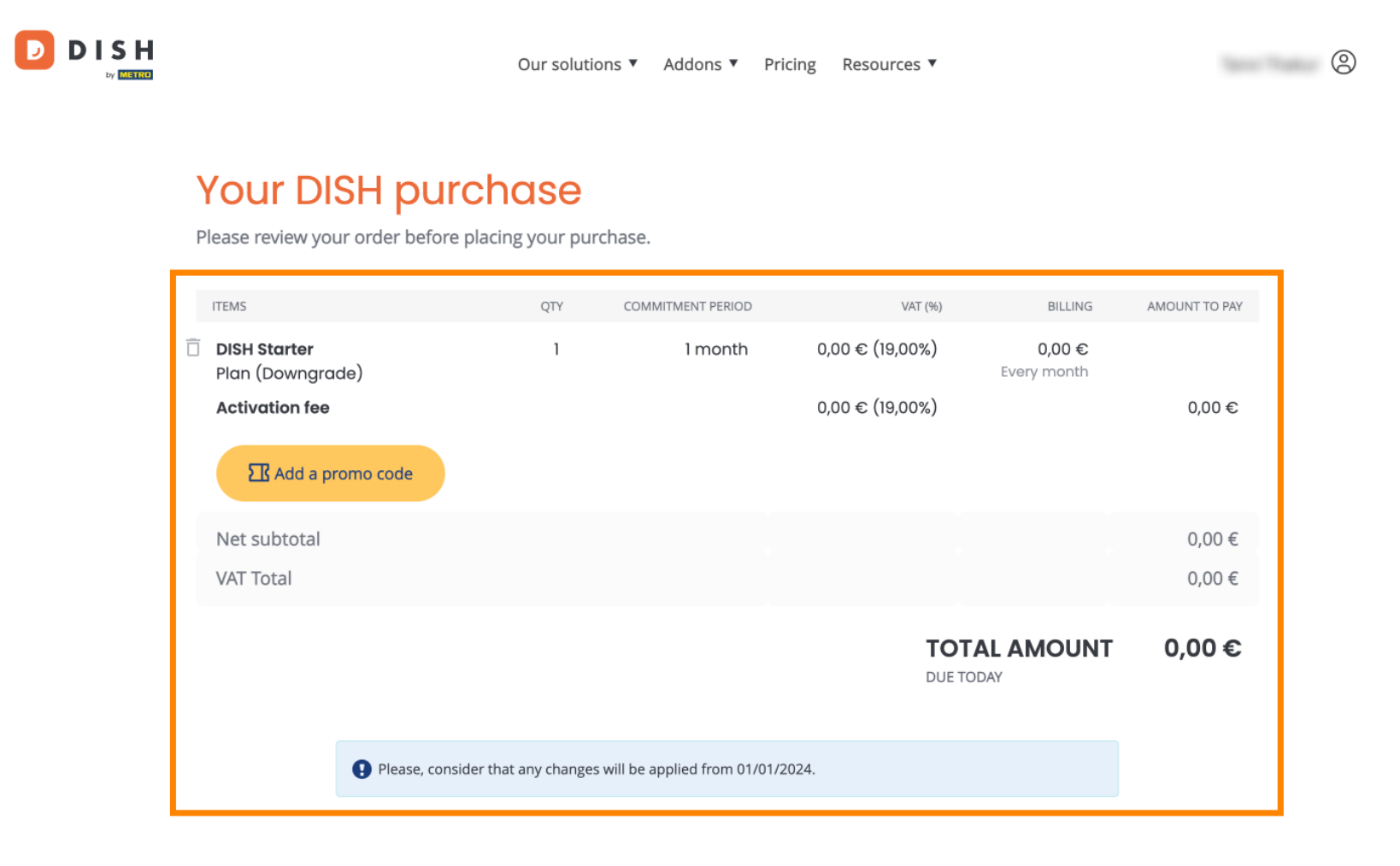

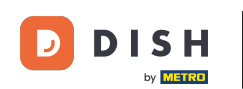

Po upewnieniu się, że informacje są poprawne, zaakceptuj regulamin i politykę prywatności, zaznaczając pole wyboru.

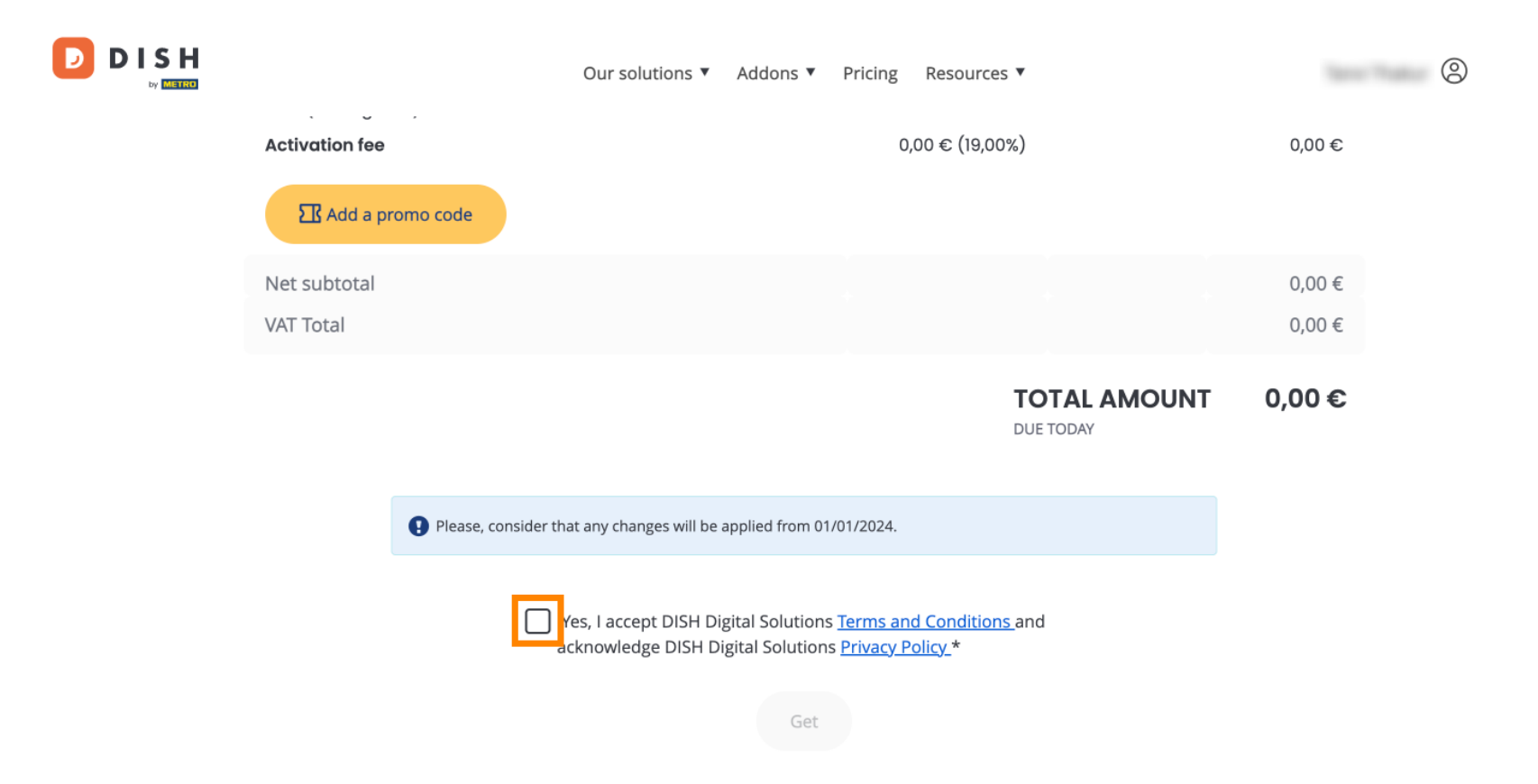

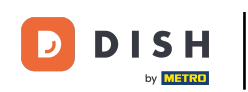

Aby dokończyć obniżanie poziomu subskrypcji, kliknij Pobierz .

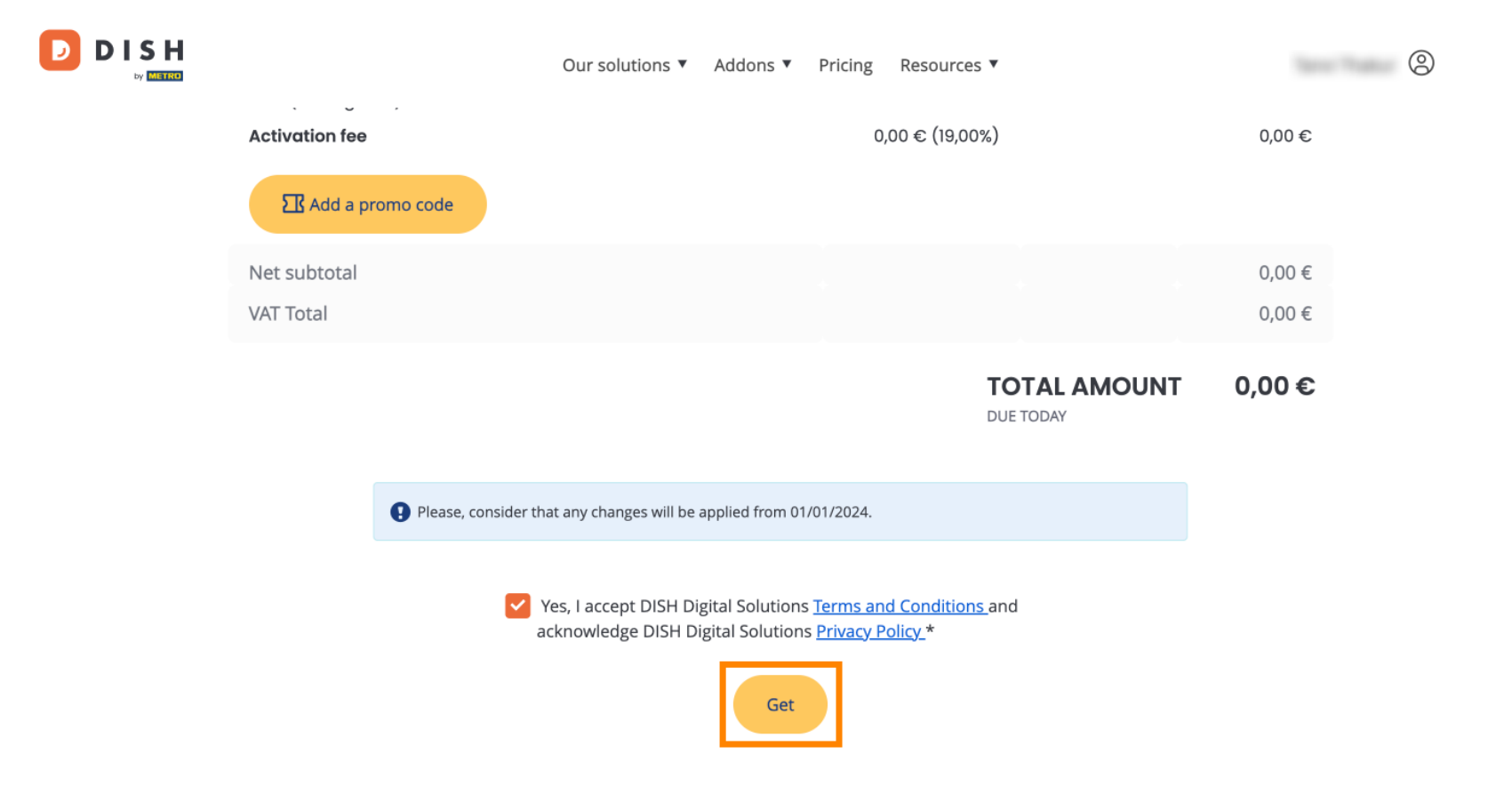

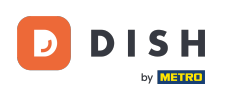

To wszystko. Ukończyłeś samouczek i teraz wiesz, jak obniżyć wersję swojego pakietu DISH.

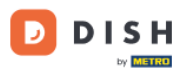

Our solutions ▼ Addons ▼ Pricing Resources ▼

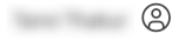

## Your order is ready

You should have received a confirmation email with all the information needed. Please keep it as a future reference. If you can't see it please check your spam folder.

**DISH Starter Plan** 

The change of your subscription will be processed on 01/01/2024

- DISH RESERVATION
- DISH WEBSITE
- DISH WEBLISTING

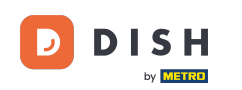

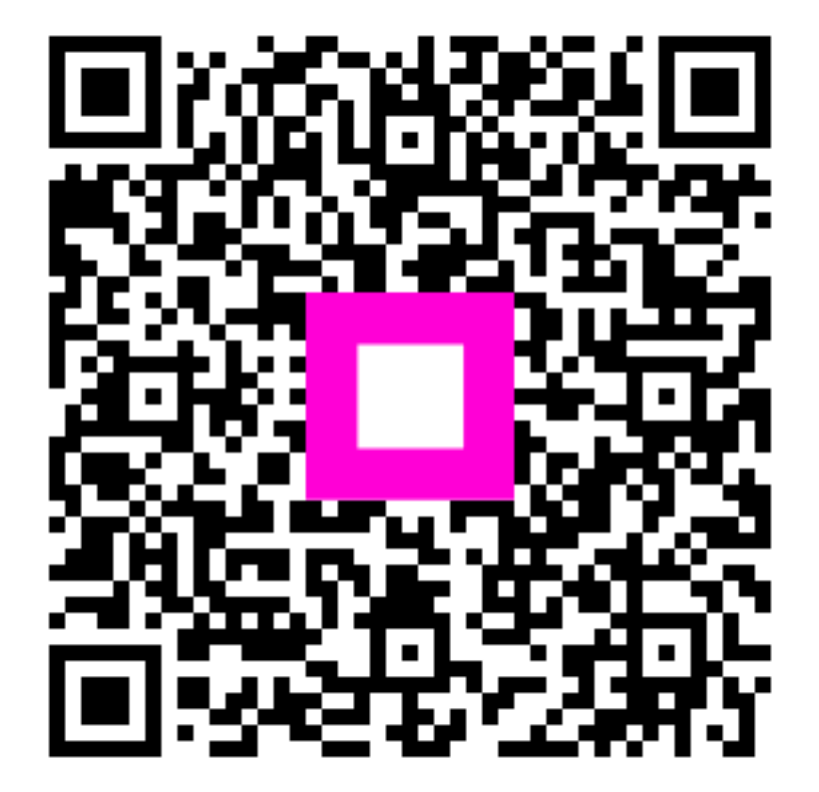

Zeskanuj, aby przejść do interaktywnego odtwarzacza